## 企业设立登记办理流程

步骤一: 打开电脑端全程电子化服务平台

使用电脑浏览器打开百度,搜索"全程电子化服务平台" 并点击进入,如图所示:

| Bai 👛 百度 | 全程电子化                                                                                                    | 服务平台            | 台                                   |                                             |                            | /                 |                   | × ©                            | 百度  | 一下 |
|----------|----------------------------------------------------------------------------------------------------|-----------------|-------------------------------------|---------------------------------------------|----------------------------|-------------------|-------------------|--------------------------------|-----|----|
|          | Q 网页                                                                                                    | 國资讯             | 贴贴吧                                 | □ 文库                                        | 图片                         | ▶视频               | ⑦知道               | <b>①采购</b>                     | 必地图 | 更多 |
| ſ        | 百度为您找到                                                                                                    | 相关结果            | 约8,300,000                          |                                             |                            |                   |                   | ♥ 搜索工具                         |     |    |
|          | 全程电子                                                                                                    | 化服务 ふうしょう       | E台<br><sup>2</sup> 执照紫夕塔            | 南 办事指南 咨询                                   | 间电话 表                      | 格下载 操作:           | 手册 实名认i           | 证修改手机                          |     |    |
|          | 号码 CTID使用<br>全程电子化服                                                                                              | 用指引 个(<br>务平台 ( | 本智能审批指<br>百度快照                      | 南掌上登记AP                                     | P下载 新                      | 用户注册 个.           | 人登录 企             |                                |     |    |
|          | ◎ 为您推荐:                                                                                                    | 河南掌             | 上登记app下                             | 载 河南王商                                      | 河南                         | 全程电子化服            | 务平台app            |                                |     |    |
|          |                                                                                                    | 免费营             | 业执照办理                               | 全程电子化                                       | 河南省                        | 企业登记全利            | 呈电子化服务            | 平台                             |     |    |
|          | 全程电子化服务平台 新网<br>2021年12月31日 全程电子化服务平台专题页、汇聚全程电子化服务平台相关详细内容资讯,帮<br>解全程电子化服务平台相关内容细节,希望能给您带来帮助.<br>新网 ◎ ❷ ⑨ ◎ 百度快照 |                 |                                     |                                             |                            |                   |                   |                                |     |    |
|          | 智能服务                                                                                                    | <u>F台-全</u>     | 国统一管                                | 理平台                                         |                            |                   |                   |                                |     |    |
|          | R                                                                                                    |                 | ∠ 最近5:<br>智能服务平<br>系统,全平台<br>台,帮助企业 | 分钟前有人申请<br>台,智能服务器,<br>台统一运营,全面<br>业构建全面管理: | 相关服务<br>智能售后<br>提升企业<br>平台 | ,全渠道统一<br>小运营管理模: | 管理,统一配<br>式,打造全面的 | 置,智能管理<br>的智能运营 <mark>平</mark> |     |    |
|          |                                                                                                    |                 | ↓□反省                                | BEZZ ZUZZ-UZ                                | ) 盲                        | 「「「「「「」」          |                   |                                |     |    |

## 步骤二:下载河南掌上登记

1. 打开"全程电子化服务平台"网站后,点击右边"掌 上登记 APP 下载":

| 🥥 🥥 河南省企业登记全程电子化服务平台                                                                                                    |                    |
|----------------------------------------------------------------------------------------------------|--------------------|
| The Contract of the Contract of the Contract o | 业C30月1<br>由子柏鼎落名描南 |
|                                                                                                    | の事所南               |
|                                                                                                    | 咨询电话               |
|                                                                                                    | 文书下载               |
|                                                                                                    | 操作手册               |
|                                                                                                    | 名称库开放查询            |
|                                                                                                    | 实名认证               |
|                                                                                                    | 修改手机号码             |
|                                                                                                    | 实名认证操作指南           |
| ○ 新用PP性册 ② 个人豆束 割 企业包束 ≔ 更多服务                                                                                                    | 用户核验注销             |
| A. 810                                                                                                    | 个体智能审批指索           |
|                                                                                                    | 掌上登记APP下载          |
|                                                                                                    |                    |

 用手机浏览器扫描弹出的"APP 下载二维码"如下图, 进行掌上登记 APP 下载;

第1页共22页

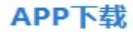

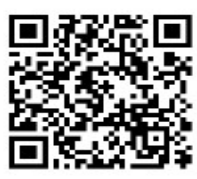

河南掌上登记下载 请使用手机浏览器扫码下载!切勿使用微信扫码!

3. 掌上登记 APP 下载完成后,点击 APP 右下角"我的", 注册账号并登录。

步骤三:登录网页端全程电子化服务平台

1. 点击"全程电子化服务平台"网站的"个人登录"按
 钮,弹出登录二维码,如下图所示:

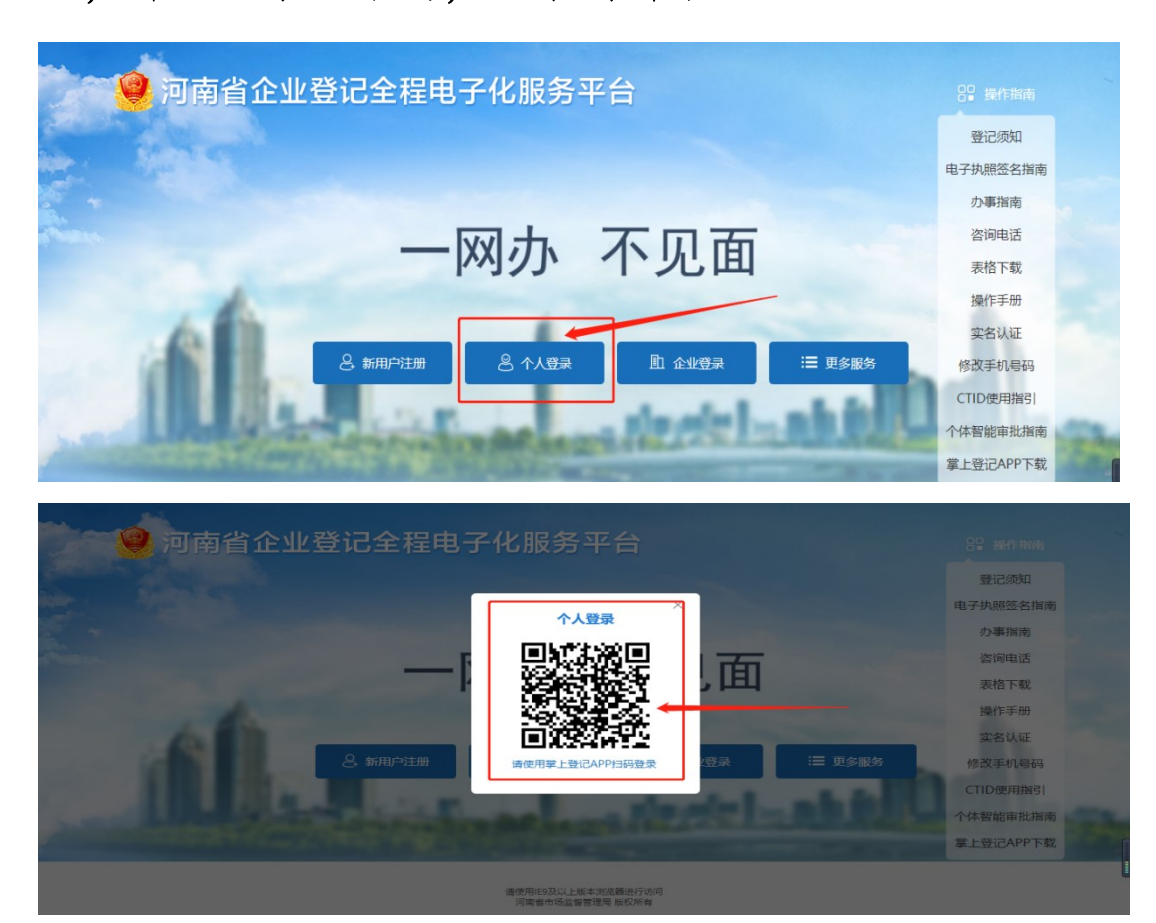

第2页共22页

 申请人(自助打印机领取营业执照仅限申请人或法定 代表人)打开手机"河南掌上登记"APP,点击"扫码", 用手机扫描"全程电子化服务平台"网站所弹出的"个 人登录"二维码,如下图所示:

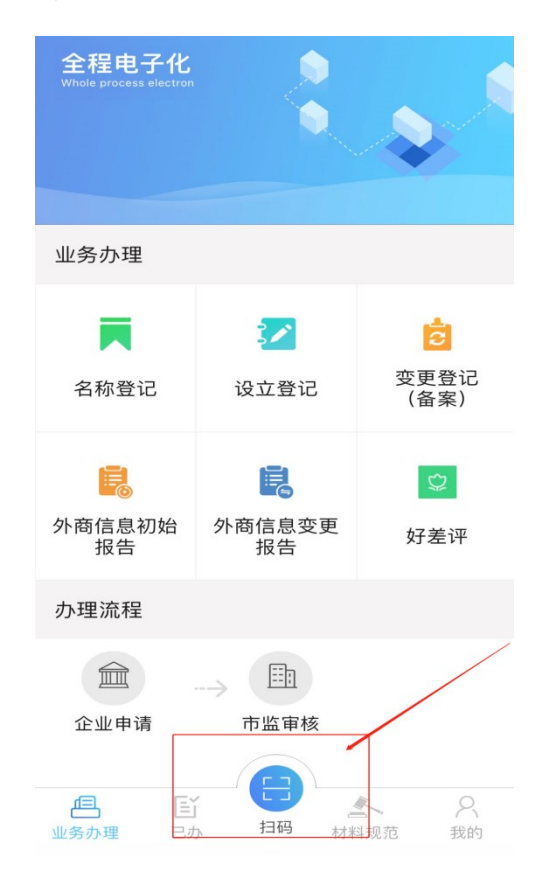

步骤四:登录成功后,进入主页面,点击"名称自主申报"模块。下图所示:

| 🤮 河南省企业            | 登记全程电子   | <b>子化服务</b> 平 | 台             |                |          |          |          |
|--------------------|----------|---------------|---------------|----------------|----------|----------|----------|
|                    |          |               |               |                |          |          |          |
| 欢迎您!<br>上次登录: 2024 | 业务办理 请勿使 | 用他人的设备终端进     | 行登录或签名,       | 保护好个人信息安全      | ,使用他人设备  | 终端进行登录、  | 签名将无法提交到 |
| <b>影</b> 业务办理      |          |               |               |                |          |          | <b>E</b> |
| <b>夏</b> , 已办业务    | 设立登记     | 变更登记(备案)      | 名称自主申报        | 名称自主申报(变<br>更) | 股权出质设立登记 | 股权出质变更登记 | 股权出质注销登议 |
| <b>』</b> 绑定企业      | Ê        | Ð             | $\mathcal{O}$ | *              |          |          |          |
| 局 相关业务             | うしょうのます  | >+たた /西平川ノレ   | 肥存させん         | A.11.T.4       | んちたちかんや  | 从来广白水面积生 | 出際連歩八生花さ |

## 步骤五:进入"名称自主申报"后,点击"新办"

第3页共22页

## 步骤六:阅读"名称自主申报须知"后,点击"我已阅读

| 己全程电子化服务平台                                                                                                    |          |            |                   | <b>1</b> xtiels: |
|----------------------------------------------------------------------------------------------------|----------|------------|-------------------|------------------|
| ⑥名称自主申报 根据企业名称                                                                                                    | ,快速搜索    |            | Q + 新办            | -                |
| ·<br>尊敬的申请人您好,以下列表为您申报的所有名称,对于未申报成功的名称,您可以在以下列表中继续办理;如果放弃使用如                                                                                                    | 1下名称,您可点 | (击右上角的【新办] | ] 按钮重新申报名称。       |                  |
| And Annual Control of Control of |          | -          | A CONTRACTOR OF   |                  |
| And and a second second s                                                                                                    |          | -          | -                 |                  |
|                                                                                                    |          | -          | R. Contraction of |                  |

## 并同意",进行下一步,如下图所示:

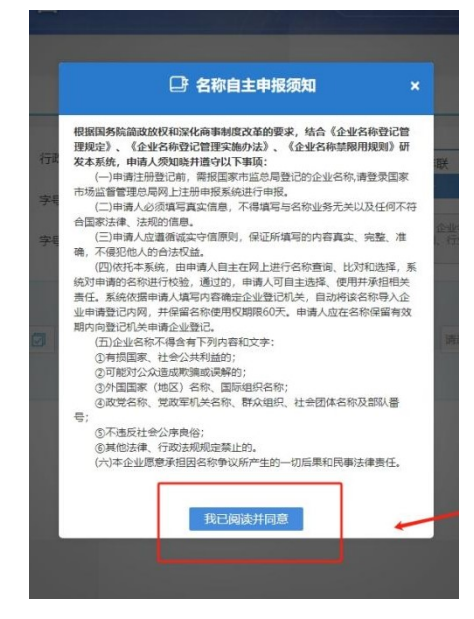

步骤七:进入名称信息填写页面,依次填写"行政区划"、"字号"、"行业"、"组织形式"信息,如下图所示:

| 日土中加 |                                                                                                    |   | 申请                       | 企业名称   | R                            |                         |                      |                        |   |   |
|------|----------------------------------------------------------------------------------------------------|---|--------------------------|--------|------------------------------|-------------------------|----------------------|------------------------|---|---|
|      |                                                                                                    |   | [B.4                     | 化工程户]  |                              |                         |                      | 甲湾分文机构名称 >>            |   |   |
|      | 请选择名称要素的排列方式:                                                                                                    |   | 行政区划+字号+行业+组织形式          | 示例:    | 北京                           | 拓普丰联                    | 信息科技                 | 股份有限公司                 |   |   |
|      |                                                                                                    | 0 | 字号+(行政区划)+行业+组织形式        |        | 17808.98                     | 学号                      | 行城                   | 组织形式                   |   |   |
|      |                                                                                                    | 0 | 字号+行业+(行政区划)+组织形式        |        | 企业应当根据其<br>及国务防决定规<br>的组织形式。 | 地积结构成者责任形<br>L定的地积形式,不得 | 式在名称中标明符<br>使用与其组织结构 | 合国家法律、法规以<br>或者责任形式不一致 |   |   |
|      | and the second second sec |   |                          |        | (=4).                        |                         | 101071-1             |                        |   | / |
|      | (TINIX R)                                                                                                    | 0 | <del>子物</del><br>1 清極入文単 | 1890 3 | 1738<br>1748                 | 1017                    | 12<br>IIIIIIIIII     |                        | / |   |

步骤八:点击上图"行政区划"填写栏,出现如下图所示

第4页共22页

## 信息:

|                                                                                                    | 申请企      | 业全称                                             |              |
|----------------------------------------------------------------------------------------------------|----------|-------------------------------------------------|--------------|
| 请先选择"企业住所所在地" 幂                                                                                                    | 再选择"谷    | \$称行政区划"                                        | ×            |
| 企业住所所在地     请输入关键字检索     □ □ 河南省     □ □ 郑州市     □ □ 郑州市     □ □ 郑州市     □ □ 洛阳市     □ □ 容阳市     □ □ 驾墼市     □ □ 雪墼     □ □ 新乡市     □ 重集作市     □ □ 漢阳市     □ □ 漢四市     □ □ 二 二 二 二 二 二 二 二 二 二 二 二 二 二 二 二                                                                                                    | Å        | 【名称行政区划<br>您希望企业名称中包含的名称行政区<br>点击【名称行政区划选用规则】查看 | 划关键词<br>洋细信息 |
| <ul> <li>□ □ □ □ □ □ □ □ □ □ □ □ □ □ □ □ □ □ □</li></ul>                                                                                                    | <b>▼</b> | 省市县行政区划连用的名称行政区划。政区划为准                          | 以最高级别行       |
| a di seconda di seconda di s | 确 定      | 取消                                              |              |

注意:请先选择"企业住所所在地"再选择"名称行政区划",

按照下图所示步骤填写:

| 请先选择"企业住所所在地"再选择"各                                                                                                    | 3称行政区划"    ×                                 |
|----------------------------------------------------------------------------------------------------|----------------------------------------------|
| 1 企业住所所在地                                                                                                    | ▲ 名称行政区划                                     |
| 请输入关键字检索                                                                                                    | 您希望企业名称中包含的名称行政区划关键词<br>点击【名称行政区划选用规则】查看详细信息 |
| <ul> <li>□ 河南首</li> <li>□ 市辖区</li> <li>□ 中原区</li> <li>□ 二七区</li> <li>第一步</li> <li>□ 登城回族区</li> <li>□ 金水区</li> <li>□ 上街区</li> <li>□ 上街区</li> <li>□ 市牟县</li> <li>□ 河南自贸试验区郑州片区(郑东)</li> <li>□ 河南自贸试验区郑州片区(经开)</li> <li>□ 河南自贸试验区郑州片区(港区)</li> </ul> | 郑州 郑州市<br>河南 河南省<br>第二步                      |
| 企业住所所在地必须选择到县(区)                                                                                                    | 省市县行政区划连用的名称行政区划以最高级别行<br>政区划为准              |
| 确 定                                                                                                    | 取消                                           |

## 步骤九:依次填写完"行政区划"、"字号"、"行业"

## 后,填写"组织形式"栏,如下图所示:

| 青选择名称要素的排列方式: | 🔽 行፤ | 仪区划+字号+行业+组织形式   | 示例: | 北京            | 拓普丰联       | 信息科技      | 股份有限公司    |
|---------------|------|------------------|-----|---------------|------------|-----------|-----------|
|               | □ 字: | 昌+(行政区划)+行业+组织形式 |     | 行政区划          | 字号         | 行业        | 组织形式      |
|               | 字    | 号+行业+(行政区划)+组织形式 |     | 及国务院决定规的组织形式。 | 定的组织形式,不得值 | 更用与其组织结构。 | 成者责任形式不一致 |
| 行政区划          |      | 字号               |     | 行业            |            | 组织形式      | ;         |
| 河南            |      | 某某               | 商贸  |               | 请选择        | R<br>Ŧ    |           |
|               |      |                  | 主营业 | 务: 其他食品批发     |            |           |           |
|               |      | 合成名称• 河南其        | 甘商留 | 检查是否可能        | Ŧ          |           |           |

注意:请先选择"企业类型"再选择相应的"组织形式",

按照下图所示步骤填写:

| "请先选择"企业类型"再选择相应"组织开               | 形式""                    | × |
|------------------------------------|-------------------------|---|
| 企业类型 第一步                           | 组织形式<br>有限责任公司 有限公司 第三步 |   |
| 有限责任公司 股份有限公司                      |                         |   |
| 内资企业法人合伙企业                         |                         |   |
| 个人独资企业                             |                         |   |
| 外商投资企业                             |                         |   |
| 有限责任公司 股份有限公司                      |                         |   |
|                                    | ×                       |   |
| 有限责任公司 (国有独资)<br>有限责任公司 (外商投资企业投资) |                         |   |
| 有限责任公司 (自然人投资或控股)                  | 第二 <u></u>              |   |
| 有限责任公司 (国有控股) 一人有限责任公司             |                         |   |
| 其他有限责任公司                           |                         |   |
|                                    |                         |   |
|                                    | 确定取消                    |   |

企业类型的选择:公司类型则根据股东人数和股东类型决定。

股东只有一个自然人:有限责任公司(自然人独资)

股东两个(含)以上自然人:有限责任公司(自然人投资或控股)

股东只有一个公司:有限责任公司(自然人投资或控股的法人独资)/有限

第6页共22页

责任公司(非自然人投资或控股的法人独资) 股东既有公司又有自然人:其他有责任限公司 股东只有一个合伙企业:其他有责任限公司 股东为有限公司(自然人独资):其他有责任限公司 股东只有一个外国自然人:有限责任公司(外国自然人独资) 股东只有一个外国公司:有限责任公司(外国法人独资) 步骤十:"名称信息"填写完毕后,点击"检查是否可用", 之后点击"保存并下一步"。

|      |                          |                                                                                                    |                                                                                                    |                                                                                                    |                                                                                                    | JIXIN ISIKA -                                                                                                    |
|------|--------------------------|----------------------------------------------------------------------------------------------------|----------------------------------------------------------------------------------------------------|----------------------------------------------------------------------------------------------------|----------------------------------------------------------------------------------------------------|----------------------------------------------------------------------------------------------------|
| □ 字号 | 号+(行政区划)+行业+组织形式         |                                                                                                    | 行政区划                                                                                                    | 字号                                                                                                    | 行业                                                                                                    | 组织形式                                                                                                    |
| □ 字目 | 号+行业+(行政区划)+组织形式         |                                                                                                    | 企业应当根据其<br>及国务院决定规<br>的组织形式。                                                                                                    | 组织结构或者责任形<br>定的组织形式,不得                                                                                                    | 式在名称中标明符f<br>使用与其组织结构m                                                                                                    | 合国家法律、法规以<br>成者责任形式不一致                                                                                                    |
|      | 字号                       |                                                                                                    | 行业                                                                                                    |                                                                                                    | 组织形式                                                                                                    | ;                                                                                                    |
|      | 某某                       | 商贸                                                                                                    |                                                                                                    | 有限                                                                                                    | 公司                                                                                                    |                                                                                                    |
|      |                          | 主营业                                                                                                    | 号: 其他食品批发                                                                                                    |                                                                                                    |                                                                                                    |                                                                                                    |
|      | <sub>合成名称</sub> : 河南某某商员 | 贸有限                                                                                                    | 公司检查是                                                                                                    | 皆可用 🔺                                                                                                    |                                                                                                    |                                                                                                    |
|      |                          | <ul> <li>→ ++(1) 取区 20)+(1) 业+(4) 取形式</li> <li>&gt; 字号+行业+(行政区 30)+(4)(4)形式</li> <li>字号</li> <li>▽ 菜号</li> <li>▽ 菜菜</li> <li>△ 倉成名称: 河南某某商務</li> </ul> | <ul> <li>→ = + (打政区划) + 打型 + 組织形式</li> <li>&gt; 字号 + 行业 + (行政区划) + 组织形式</li> <li>字号</li> <li>菜葉</li> <li>育盟</li> <li>音威名称: 河南某某商贸有限</li> </ul> | <ul> <li>→ 5=*(打成区划)+打业+组织形式</li> <li>→ 5=*(打成区划)+组织形式</li> <li>○ 字号+行业+(行政区划)+组织形式</li> <li>○ 字号</li> <li>○ 案号</li> <li>行业</li> <li>○ 案單</li> <li>○ 案單</li> <li>○ 案單</li> <li>○ 案里</li> <li>○ 意図</li> <li>±雪业务: 其他食品批发</li> <li>▲ 6成名称: 河南某某商贸有限公司</li> </ul> | → 5=*(打成区划)+行业+組织形式         → 5=*(行政区划)+组织形式         → 5=+(行业+(行政区划)+组织形式         ○         字号         方业         ○         東東         南贸         主言业务: 其他食品批发         合成名称:         ○         ▲         ○         ▲         ○         東東         南贸         ●         ●         ●         ●         ●         ●         ●         ●         ●         ●         ●         ●         ●         ●         ●         ●         ●         ●         ●         ●         ●         ●         ●         ●         ●         ●         ●         ●         ●         ●         ●         ●         ●         ●         ●         ● | → 5+(17x) ≤ 30)+(7x)+(12x)+(12x)+ |

步骤十一:界面跳转到"补充信息",填写下图所示信息:

|                     | 河南某某商贸有限公司                                                           |
|---------------------|----------------------------------------------------------------------|
| 1. 名称信息 🛛 🗶 2. 补充信息 | 3. 上传材料 〉                                                            |
| 基本信息                |                                                                      |
| 个转企                 | ○是 ⑧ 否                                                               |
| * 企业住所地:            | 河南自贸试验区郑州片区(郑东) 请选择街道 > 请录入详细门牌号                                     |
| * 注册资本 (万元) :       |                                                                      |
| * 经营范围;             | 点击下方文本框可以添加、修改经营范围相关信息:                                              |
| (根据登记机关公布的经营项目分类标准  | (企业依法自主选择经营项目,开展经营活动;依法须经批准的项目,经相关部门批准后依批准的内容开展经营活动;不得从事本市产业政策禁止和限制类 |
| か理经营范围登记)           | 项目的经营活动。)                                                            |
| * 登记机关:             | 通先接容记机关 ピ                                                            |
|                     |                                                                      |
| 投资人信息               | 新谓                                                                   |
|                     | 暂无数据!                                                                |
|                     | 上一步 保存并下一步 返回                                                        |

重要提醒:在填写"登记机关"栏时,本辖区企业请选择 <u>"郑州市市场监督管理局自贸区服务中心"</u>,不要选择扩展 下拉选项,如下图所示:

| +                             |                                                                                                |  |
|-------------------------------|------------------------------------------------------------------------------------------------|--|
|                               | 河南某某商贸有限公司                                                                                     |  |
| 3. 上传材料                       |                                                                                                |  |
|                               | 登记机关选择 ×                                                                                       |  |
| ○是●否                          | <ul> <li>遺論入关键字检索</li> <li>□ 新州市市场监督管理局自贸区服务中心</li> <li>□ 新州市市场监督管理局自贸区服务中心金水市场监督管理</li> </ul> |  |
| 河南自贺试验区                       |                                                                                                |  |
|                               |                                                                                                |  |
| 点击下方文本框                       |                                                                                                |  |
| (正址依法自主<br>部门批准后依排<br>项目的经营活动 |                                                                                                |  |
|                               |                                                                                                |  |
| 请进择登记机关                       |                                                                                                |  |
| 不可以为空!                        |                                                                                                |  |

步骤十二:填写完毕下图所示信息后,点击"保存并下一

第8页共22页

## 步":

| 本信息                                          |                                     |    |
|----------------------------------------------|-------------------------------------|----|
| 个转企:                                         | ○是 ● 否                              |    |
| * 企业住所地:                                     | 河南自贺试验区郑州片区(郑东) 请选择街道 > 某某路某某写字性/小  |    |
| * 注册资本 (万元):                                 | 100                                 |    |
|                                              | 臺伯万元整<br>法主下学学生现页(1)活动, 终期经期实际相关体质。 |    |
| 公官把団:<br>(根据登记机关公布<br>的经营项目分类标准<br>办理经营范围登记) | 一般项目:                               |    |
| * 登记机关:                                      | 郑州市市场监督管理局自贸区服务中心                   |    |
| 资人信息                                         |                                     | 新增 |
| 某某                                           | 123 4                               |    |

步骤十三:来到"上传材料"界面,按照系统提示依次上传:(注意:上传图片需要清晰、准确、完整、满屏、正向,可选择"本地上传"或"扫码上传")

| 河南某某商贸有限公司                            |                     |                                      |  |  |
|---------------------------------------|---------------------|--------------------------------------|--|--|
| 1. 名称信息 2. 补充信息 📝 3. 上传材料             | $\rangle$           |                                      |  |  |
| 上传材料涉及:1.其他材料、2.破产裁定、3.家庭关系证明、4.网络经1件 | 营场所使用证明、5.法律、行政法规和国 | 务就决定规定备案事项必须报经批准的,提交有关的批准文件或者许可证件的复印 |  |  |
| 需要上传的材料                               | 状态                  | 操作                                   |  |  |
| 生先权利人同意使用证明文件                         | 未上传                 | <u></u> 土传                           |  |  |
| 投资关系文件                                | 未上传                 | <u></u> 土传                           |  |  |
| 名称有关批准文件                              | 未上传                 | ① 上传 占主                              |  |  |
| 身份证 (需上传)                             | 未上传                 | <b>土</b> 上传                          |  |  |
| 某某身份证 (需上传)                           | 未上传                 | <u>土</u> 上传                          |  |  |
| 其它上传材料                                | 未上传                 | ▲ 上传                                 |  |  |

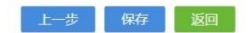

步骤十四:上传完材料之后,点击"预览并提交",生成 电子材料,进入电子签名和实名认证界面,如下图所示:

| 河南某某商贸有限公司                                                                                                    |                                                                                                    |
|----------------------------------------------------------------------------------------------------|----------------------------------------------------------------------------------------------------|
| 1.名称信息 2.补充信息 3.上传材料 📝 4.电子交档                                                                                                    |                                                                                                    |
|                                                                                                    | <ul> <li><i>竹村目頭</i></li> <li>① 企业名称预先标准申请书</li> <li>② 经托代理人</li> <li>③ 投资人身份证明</li> <li>④ 张名文件</li> </ul> |
| 若签名信息或者认证信息未及时更新,请点击<br>企业名称预先核准申请书<br>当前材料需要以下人员(或企业)完成在续签名。<br>立即签名 通知           文即签名         通知           文字名认证         本下人员需要完成实名认证! 生成电子文档题7日内完成所有人员的实名认证以签名并及时通 | 交! 超出有效期后,需重新发起实名核验事项,重新实名认证!                                                                              |
| 实名认证 以下人员需要完成实金认证:生成电子文档后7日内完成所有人员的实金认证及签会并及时提择。           还名         提交                                                                                              | 交: 超出有效明后,需重新发起实名物验事项,重新实名认证:<br>近回                                                                        |

自然人电子签名:相关人员下载"河南掌上登记"APP并 注册账号,使用APP"扫码"功能,扫描签字二维码,按 提示接收验证码后进行签字,手机上手写签字完成后,点 击手机上的"提交"按钮,完成签字。

实名认证:使用本人已实名认证的支付宝搜索"登记注册身份验证小程序",按提示进行操作,完成实名认证。

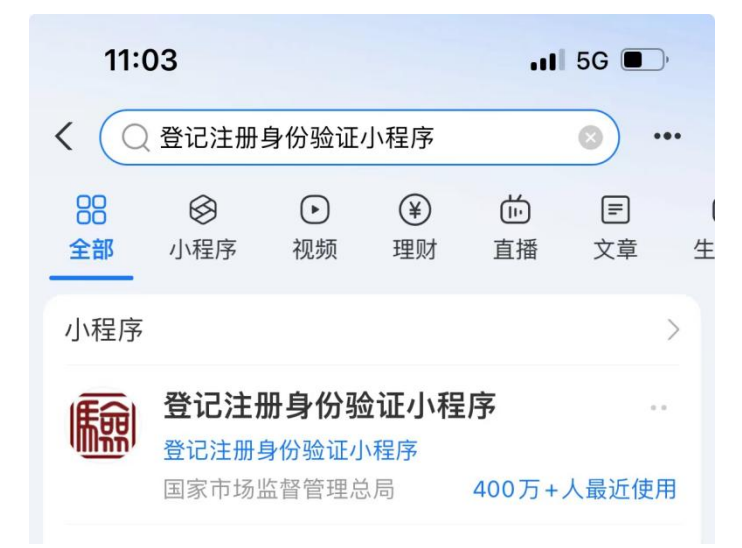

第10页共22页

步骤十五:做完电子签名和实名认证后,点击"提交", 提交成功后,系统自动审核通过该名称,接下来进行"设 立登记"。

| 🤮 河南省企业登记会    | ≧程电子化服          | 务平台                                                       | 1. xxiete. (二) 111 台页   0 语 | 111 |
|---------------|-----------------|-----------------------------------------------------------|-----------------------------|-----|
| ♥当前位置: 名称自主申报 |                 | 河南 公司                                                     |                             |     |
| 1. 6          | \$称信息 🔷 2. 补充信息 | 3.上传材料 🛛 🗶 4.电子文档                                         |                             |     |
|               | 申请企北名称          | id di                                                     |                             |     |
|               |                 | 1.                                                        |                             |     |
|               | 备选企业字号          | 2.                                                        | 2 新任代理人                     |     |
|               |                 | a. ///>                                                   | <ol> <li>投資人募份证明</li> </ol> |     |
|               | 集团名称            | \$1.11.00 FB                                              | (4) 至高文は                    |     |
|               | 经营范围            | 一般项目,家内本门窗安装服务                                            |                             |     |
|               | 注册资本(金)         | 100(万元) 企业失望 一人有限責任公司                                     |                             |     |
|               | 企业住所地           | 河南自贸际输送郑州内区(现在)                                           | 0                           |     |
|               | _               | 投资人姓名或名称 证照(证件)号码                                         | 的关                          |     |
|               | 若签名信息或者         | 大証信息未及时更新, 请点击   同步信息 <br> 申請书   国教材料撮影以下人員 (或企业) 完成在後音名。 |                             |     |
|               | ( Internet      |                                                           |                             |     |
|               |                 | 10                                                        |                             |     |
|               |                 |                                                           |                             |     |
|               | 实名认证 以下/        | 员需要完成实名认证! 生成电子文色后7日内完成所有人员的实名认证及签名并及时操变! 题上              | ·角纹期后,要量新发起实合体验事项,量新实合认证:   |     |
|               | Table 1         | BAB                                                       |                             |     |
|               |                 | 祭名 現立 下形文店                                                | <b>近</b> 回                  |     |

步骤十六:点击提交之后,点击确定

|     | 系统信息      ×                                        |
|-----|----------------------------------------------------|
| ţî. | 该业务将进入自主申报环节!<br>请认真查看全部申请材料,检查无误后再进行提交,你确认要继续提交吗? |
| 信   | 确定取消                                               |

步骤十七:阅读系统提示后,可以点击确定

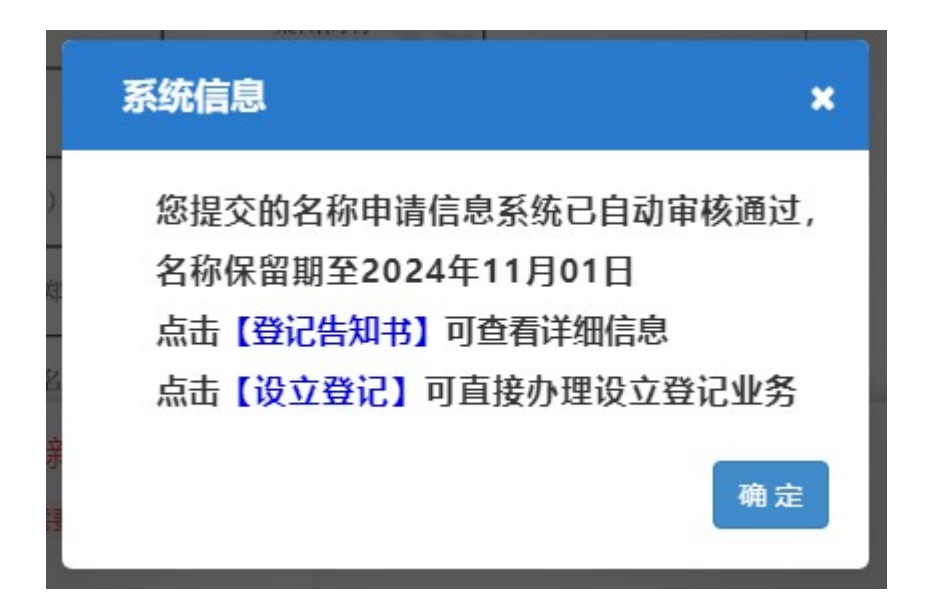

步骤十八:点击确定之后,如下图所示,名称自主申报流 程完结

| 🔗 河南省企业登记全程电子化服务平台                                                                | хаеж,   M° над   Сады |
|-----------------------------------------------------------------------------------|-----------------------|
| ◎ 名称自主申报 根据企业名称, 快速提案 Q + 新分                                                      |                       |
| 書記の申請人の好、以下列売少型申報記所有名称、列子未申報認知的名称、空可は広以下列売中機構力達、加層成用使用以下名称、空可点古自上執の【新力】 5任重要申報名称。 |                       |
| 「新ため市場会管管理局内質に展発中心」                                                               |                       |
|                                                                                   |                       |
|                                                                                   |                       |
|                                                                                   |                       |
|                                                                                   | ≫<br>東系<br>电望         |
| 89780332156:570388667999                                                          | 办事<br>指用<br>文件<br>下载  |
|                                                                                   | тор                   |

步骤十九:名称自主申报后,点击"名称自主申报"里面 的"设立登记"按钮

步骤二十:进入"基本信息"填写栏,申请人需详细填写 真实的企业注册信息,如下图所示:

| ♀ 当前位置: 设立登记 |                                      | 河南有限公司                               |                           |
|--------------|--------------------------------------|--------------------------------------|---------------------------|
|              | 🗶 1.基本信息 🔷 2.人员信息                    | 3.多证合— 人 4.证限分离 人 5.补充信息 人 6         | 、意程 🔷 7. 世界登记 👌 8. の税信息 ⊘ |
|              | * 企业名称:                              | 河尾 污限公司                              |                           |
|              | * 企业住所:                              | ۵                                    |                           |
|              | * 生产经营地:                             | 例如:北京市东城区 🔯 请选择街道 🖌 例如:**路**号        |                           |
|              | * 邮政编码:                              | 例如:100000                            |                           |
|              | * 移动电话:                              | জাঠম                                 |                           |
|              | * 注册资本(万元):                          | 200                                  |                           |
|              |                                      | 氯油力元整                                |                           |
|              | * 企业类型:                              | 6                                    | 企业类型选择                    |
|              | *设立方式:                               | ● 一般新设 ○ 合并新设 ○ 分立新设                 |                           |
|              | * 核算方式:                              | ● 独立核算 ○ 非独立核算                       |                           |
|              | *从业人数:                               | 例如:1                                 |                           |
|              | * 行业类型:                              | 信息技术咨询服务                             |                           |
|              | * 经营范围:                              | 已经取得前置许可的,您可以根据许可文件批准内容添加前置许可经营项目    |                           |
|              | (根据整订图关公布<br>的经营项目分类标准<br>分理检查管闭调查记) | 身由下方文中植可以算加。 <del>佛改经营泡器相关信息</del> : |                           |
|              | * 营业期限:                              | ● 长期 ○ 按年限 年 ○ 按日期(经营期限止)            |                           |

注意: 1.填写"企业住所"信息时,房屋使用期限的起始时间应为核名当天到设立当天之间的日期

| 住所信息                    |                                                                                                    | ×            |
|-------------------------|----------------------------------------------------------------------------------------------------|--------------|
| * 经营场附(王要经营场<br>所):     |                                                                                                    | ^            |
| 所在经济开发区:                |                                                                                                    |              |
| *是否住宅:                  | ○是 ⑧否                                                                                                    |              |
| *是否一址多照:                | ○是 ⑧否                                                                                                    |              |
| *使用面积(m <sup>2</sup> ): |                                                                                                    | 请输入使用面积(平方米) |
| * 使用方式:                 |                                                                                                    |              |
| * 使用期限起:                | <b>(1997日) 19</b> (1997日) 19 (1997日) 19 (1997日) 19 (1997日) 19 (1997日) 19 (1997日) 19 (1997日) 19 (1997日) 19 (1997日) 19 (1997日) 19 (1997日) 19 (1997日) 19 (1997日) 19 (1997日) 19 (1997日) 19 (1997日) 19 (1997日) 19 (1997日) 19 (1997日) 19 (1997日) 19 (1997日) 19 (1997日) 19 (1997日) 19 (1997) 19 (1997) 19 (1977) 19 (1977) 19 (1977) 1 |              |
| 情况简介:                   |                                                                                                    | ~            |
|                         | 保存    关闭                                                                                                    |              |

"企业住所"和"生产经营地"若是一致,在填写两处
 具体地址时,请填写的完全一致,如下图所示;

| *企业名称:   | 河南明明科技有限公司    |                          |                |
|----------|---------------|--------------------------|----------------|
| * 企业住所   | 河南自贸试验区郑州片区 ( | 郑东) <mark>某某路X号</mark> X | 写字楼X号楼XX层XX号 🔯 |
| * 生产经营地: | 试验区郑州片区(郑东) 🔯 | 请选择街道 🗸                  | 某某路X号X写字楼X号楼XX |

3. "从业人数",不可为"0",请实际填写。

|   |         | 良VIE/J 兀 整           |        |
|---|---------|----------------------|--------|
|   | * 企业类型: |                      | 企业类型选择 |
|   | *设立方式:  | ● 一般新设 ○ 合并新设 ○ 分立新设 |        |
| 1 | * 核算方式: | ▶ 独立核算 ○ 非独立核算       |        |
|   | *从业人数:  | 2                    |        |
| / | * 行业类型: |                      |        |

4. 在填写"经营范围"时注意,如果添加前置许可的项目,请点击如下图所示位置的"添加前置许可经营项目",填写详细信息。所有企业注册信息填写完毕后,请在最后"上传材料"模块中,上传该前置许可项目的许可证件的原件或批准文件的照片。

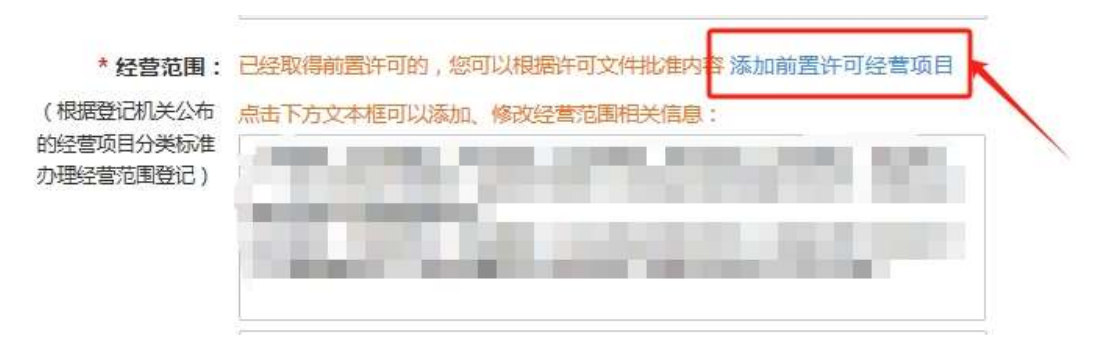

步骤二十一:"基本信息"填写完毕后,点击"保存并下 一步",进入"人员信息"界面,如实填写人员信息,如 下图所示:

| 1. 基本信息 🔀 2. 人员信息 🔪 3. 多证合一 👌 4. 证熙分离 👌 5. 补充信息 👌 6. 章程 👌                             | 7. 社保登记  | 8. 办税信息 📀   |
|---------------------------------------------------------------------------------------|----------|-------------|
| 请认真填写相关人员基本信息及联系方式,并保证信息的真实性!请勿使用他人的设备终端进行登录或签名,做好个人信息安全防护措施!使用他人                     | 设备进行登录、签 | 8将无法提交登记业务! |
| 股东(成员)信息                                                                              |          |             |
| <ul> <li>(1)</li> <li>2 股东</li> <li>III 证件 (照) 号码 ·</li> <li>▲ 认缴出资额(万元) .</li> </ul> | 🖉 修改     |             |
| 董事 ④ 不设董事会,仅设立董事1人 〇 设立董事会,董事成员大于等于3人,其中董事长1人                                         |          | 新増          |
| 根据情况选择是否设立董事(理事)会                                                                     |          |             |
| ▲ 职务. ■ 证件号码:::                                                                       | 🖉 修改     | 间 删除        |
| 总经理/经理                                                                                |          | 新增          |
| 仅为1人,可由董事长、董事兼任                                                                       |          |             |
| 暂无数据!                                                                                 |          |             |
| 法定代表人信息                                                                               |          | 新増          |
| 法定代表人只能由执行公司事务的董事或经理担任!                                                               |          |             |
| 暂无数据!                                                                                 |          |             |
| 监事 ● 不设监事会,监事成员0-1人(如董事成员中已包含审计委员则可为0人) ○ 设立监事会,监事成员至少3人                              |          | 新增          |
| 法定代表人、财务负责人、管理人员(包括董事、经理)不得担任监事。                                                      |          |             |
| 暂无数据!                                                                                 |          |             |
| 联络员                                                                                   |          | 新増          |
|                                                                                       |          |             |

# 注意:1.股东(成员)信息栏中的"住所",请按照股东 身份证上住所填写;

| 股东(成员)信息    |              |      | ×                         |
|-------------|--------------|------|---------------------------|
| * 股东名称:     |              |      |                           |
| * 国别(地区):   | 中国           |      |                           |
| * 投资人类型:    | 自然人股东        |      |                           |
| *证件类型:      | 中华人民共和国居民身份证 | 2    |                           |
| * 证件号码:     |              |      |                           |
| *认缴出资额(万元): |              | 分期出资 |                           |
| * 出资方式:     | 货币           | ~    |                           |
| * 出资时间:     |              | Ē    |                           |
| * 出资比例(%):  |              |      |                           |
| 实缴出资额(万元):  |              |      |                           |
| *股东所在地:     |              |      |                           |
| * 住所:       |              |      |                           |
| 移动电话:       |              |      | 请填写真实手机号码,用于实名认证及电子签<br>名 |
|             |              |      |                           |

第15页共22页

 在"董事"信息栏中,如果不设董事会,请选择"不 设董事会,仅设立董事1名"按钮,之后点击右上角的"新 增",添加董事信息,请参看下图:

董事 ◎ 不设董事会,仅设立董事1人 ○ 设立董事会,董事成员大于等于3人,其中董事长1人 新増 根据情况选择是否设立董事(理事)会 第一步 第二步 

注意:如果此次业务使用系统自动生成的公司章程,股东 为多人的,董事及监事的"职务产生方式"请选择"选举", 财务负责人和经理的"职务产生方式"请选择"聘任"; 股东为一人的,董事及监事的"职务产生方式"请选择"任 命",财务负责人和经理的"职务产生方式"请选择"聘 任",如下图所示(以董事为例):

| 董事         |              |  |
|------------|--------------|--|
| 导入人员信息:    |              |  |
| * 国别(地区):  | 中国           |  |
| * 姓名:      |              |  |
| *证件类型:     | 中华人民共和国居民身份证 |  |
| * 证件号码:    |              |  |
| * 移动电话:    |              |  |
| * 证件有效期限止: |              |  |
| * 任职期限(年): |              |  |
| * 职务产生方式:  |              |  |
| * 任免机构:    |              |  |

根据法律法规和公司实际情况,如果全体股东一致同意不设置监事和经理职务,"人员信息"界面里的"总经理/经理"和"监事"栏可不录入信息。

步骤二十二:"人员信息"填写完毕后,点击"保存并下 一步",进入"多证合一"界面,点击"重新匹配许可事 项",之后点击"保存并下一步",如下图所示:

| 1.基本信息 2.人员信息 📈 3.多证金 |      | 6.章程 7. 在 5世记 | 8. 办税信息 🕥  |
|-----------------------|------|---------------|------------|
| 多证合一                  |      | ⊕ 添加许可事项      | ○ 重新匹配许可事项 |
|                       | 100  | <b>1</b>      |            |
|                       | 1.01 |               |            |
| 1994                  | 11°  | The second    |            |
| 141.                  |      |               |            |

步骤二十三:进入"证照分离"界面,点击右上角的"重 新匹配证照事项",之后点击"保存并下一步",系统弹 出"证照分离"涉企事项告知书,阅读完毕后,点击"我 已知晓",如下图所示:

| 事项                                                                                                    | 台印つ                                                                                                    |
|----------------------------------------------------------------------------------------------------|----------------------------------------------------------------------------------------------------|
| and the second second se | and an and a second second second second second second second second second second second second second second                                                                                                    |
| a second second s | And a second second sec |
| and the second second se | And the second second sec                                                                                                    |
| 、"证照分离"涉企事项详情<br>关于《国务院关于深化"证照分离"改革进一步激发市场主体发展活力的通知<br>定依据、对应审批层级和部门具体详情、请登录中华人民共和国中央人民政府<br>ttp://www.gov.cn/zhengce/content/2022_06/03/content 5615031.htm                                                                                                    | 》(国发〔2021〕7号)文件及"证照分离"涉企事项<br>预站:                                                                                                    |

步骤二十四:进入"补充信息"界面,根据公司实际情况

#### 第 17 页 共 22 页

如实填报各项信息,填写完毕点击"保存并下一步",如 下图所示:

| 1. 基本信息 2. 人员信息     | 3. 多证合- 4. 证照分离 🖉 5. 补充信息             | 6. 意程 7. 社保登记 8. 办税信息 📀 |  |
|---------------------|---------------------------------------|-------------------------|--|
| 照、章、票领取方式           |                                       |                         |  |
| 您可以选择让市监人员将纸质执照(发   | 票、印章)邮寄到您指定的领用人处,若不需要可不填              |                         |  |
| *领取方式               | ● 自取营业执照 ○ 邮寄营业执照                     | 请选择领取方式                 |  |
| 非公党建                |                                       |                         |  |
| 党委:100人以上(含100人); 第 | 想支:50人以上(含50人)100人以下;  党支部:1人以上50人以下; |                         |  |
| 是否建立党组织建制:          | ○ 是 ● 否                               | 请选择是否建立党组织建制            |  |
| * 党员人数:             | 0                                     | 请输入缆员(预备缆员)人数           |  |
| 本年检年度组建党组织标志:       | ○ 是 ⑧ 否                               | 请选择本年检年度组建党组织标志         |  |
| 法定代表人党员标志 :         | ○ 是 ● 否                               | 请选择法定代表人党员标志            |  |
| 法定代表人党组织书记标志:       | ○ 是 ⑧ 否                               | 请选择法定代表人党组织书记标志         |  |
| 扩展信息                |                                       |                         |  |
| * 安置下岗失业人员:         | 0                                     | 请输入安置下岗失业人员             |  |
| * 高校毕业生人数:          | 0                                     | 调输入高校毕业生人数              |  |
| * 高校毕业生参入投资(申办)人数:  | 0                                     | 请输入高校毕业生参入投资(由办)人数      |  |
| *是否出口创汇企业:          | ○是 ◎ 否                                | 请选择是否出口创汇企业             |  |
| * 下岗失业人员参入投资人数:     | 0                                     | 请输入下岗失业人员参入投资人数         |  |
| * 下岗失业人员在此从业人数:     | 0                                     | 请输入下岗失业人员在此从业人数         |  |
|                     |                                       |                         |  |

注意:扩展信息栏中的"投资人数",请按照公司股东 人数实际填写,不可填写"0",如下图所示:

| 扩展信息               |                    |
|--------------------|--------------------|
| * 安置下岗失业人员:        | 请输入安置下岗失业人员        |
| * 高校毕业生人数:         | 请输入高校毕业生人数         |
| * 高校毕业生参入投资(申办)人数: | 请输入高校毕业生参入投资(中办)人数 |
| *是否出口创汇企业: 〇 是 ④ 否 | 清选择是否出口创汇企业        |
| * 下岗失业人员参入投资人数:    | 请输入下岗失业人员参入投资人数    |
| * 下岗失业人员在此从业人数:    | 请输入下岗失业人员在此从业人数    |
| * 高校毕业生在此从业人数:     | 请输入高校毕业生在此从业人数     |
| * 投资人数:            | 清输入投资人数            |
| * 雇工人数:            | 请输入雇工人数            |

步骤二十五:进入"章程"界面,可选择"自动合成", 依次填写时间、地点信息后,点击"立即合成",浏览系 统生成的文件,确认无误后,点击"保存并下一步",如 下图所示:

| ⑦ 2. 人员信息                                                                                                    | 1 > 5. 补充信息 | ▲ 6.章程 | 7. 社保登记    | > 8. 办税信息 | > 9.银行开户 🕥 |
|----------------------------------------------------------------------------------------------------|-------------|--------|------------|-----------|------------|
| 如果自动合成的章程不能满足您的需求,请手动上传                                                                                                    |             |        |            |           |            |
|                                                                                                    | 🗸 自动合成      | 手动上传   |            |           |            |
|                                                                                                    | 笛           | 一步     |            |           |            |
| 章程信息录入                                                                                                    | /           | 1      |            |           |            |
| 章程信息补充完毕后,清单击【立即合成】按钮自动合成章符                                                                                                    | L. 🖌        |        | -          |           |            |
| * 主章程签字时间 :                                                                                                    | Ē           | 1      | *股东决定时间:   |           | <b></b>    |
| * 股东决定地点:                                                                                                    |             |        | * 经理聘任时间 : |           | <b></b>    |
| 不可以为空!                                                                                                    |             |        |            |           | 立即合成       |
|                                                                                                    |             |        |            |           |            |
|                                                                                                    |             |        |            | 7         | ^ î        |
| and the second second s |             |        |            | 第二        | 步          |
| and the second second sec                                                                                                    |             |        |            |           |            |
| CONTRACTOR OF A DESCRIPTION                                                                                                    |             |        |            |           |            |
| 股东签字或盖章:                                                                                                    |             |        |            |           |            |

步骤二十六:依次进入"社保登记"、"办税信息"、"银行开户"、"公积金"、"水电气暖网报装"界面,填写信息,填写完毕后,点击"保存并下一步"。

步骤二十七:进入"上传材料"界面,根据公司注册情况 和系统提示上传所需材料,可选择"本地上传"或"扫码 上传",如图所示:

| 传文件           |            |          |          |            |
|---------------|------------|----------|----------|------------|
|               | →          | L传       |          | <b>码上传</b> |
| 1             | 传文件前请对身份证据 | 日描件或图片进行 | 裁剪,只保留身份 | 证影像的内容     |
| 文件名称 <b>:</b> |            |          |          |            |
| 选择文件:         | 请选择上传文件    |          |          | 浏览         |

注意: 1. 如果点击"扫码上传", 可使用微信、QQ等扫码上传手机里储存的图片, 并在系统中对图片进行剪裁和

#### 转向调整。

| 上传文件 |                                                                      |                                                                 | ×  |
|------|----------------------------------------------------------------------|-----------------------------------------------------------------|----|
|      | 本地上传                                                                 | 🛃 扫码上传                                                          |    |
|      | 1. 请使用QQ、微信、API<br>2. 请上传png、jpg. pdf<br>3. 拍照时请将文件边缘与<br>模糊、角度倾斜过大。 | P进行扫描上传, <u>点击下载APP。</u><br>、word格式的图片。<br>相机锁定方框边缘一致,尽量避免反光、阴暴 | K. |
| 手    | 机扫码上传成功之后,点击                                                         | 确定按钮完成上传。                                                       |    |
|      | 确认                                                                   |                                                                 |    |

2. 上传的身份证图片要求横向清晰、准确、完整、满屏。
 步骤二十八:

"上传材料"完成后,请点击"保存并下一步",接着点击"确定"生成电子材料,认真浏览所生成的电子材料,确认信息无误后,点击"签名",如下图所示:

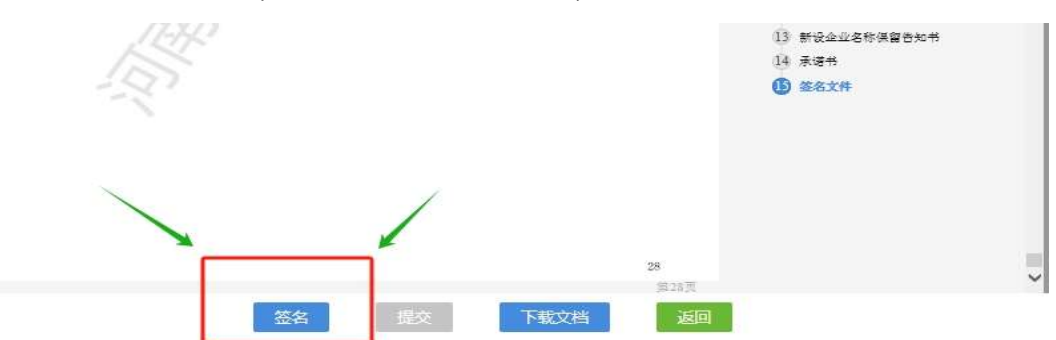

步骤二十九:点击"签名"后,弹出需要电子签名人员端 口以及需要做实名认证人员的端口,相关人员做好电子签 名和实名认证后,可以点击"同步信息",同步到系统中, 如图所示:

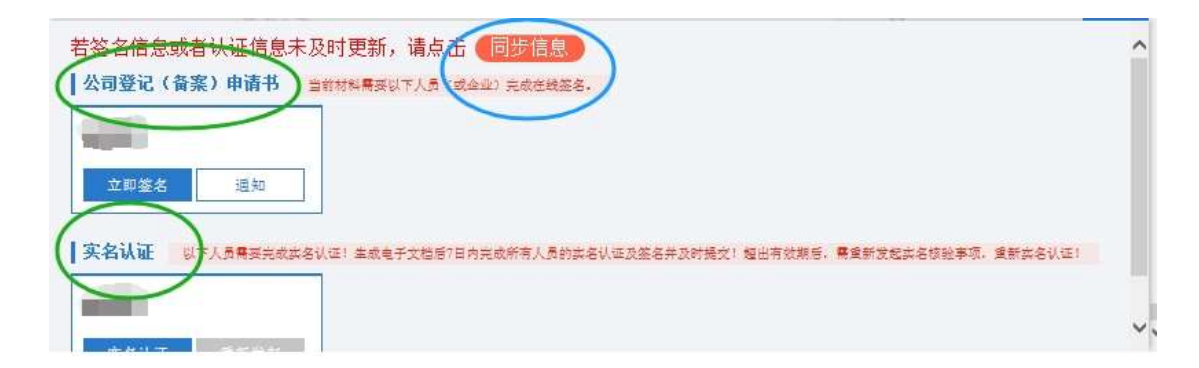

注意:1. 相关自然人点击立即签字,使用签名本人手机认证注册好的"河南掌上登记" APP 扫描弹出的二维码进行签名。

 如股东是公司,点击立即签名,需要电子签名公司的 法定代表人在手机上使用其已实名注册的"微信"扫描弹 出的签字二维码,按提示进行电子营业执照签字。

3. 需要做实名认证的人员,打开手机支付宝 APP,搜索登记注册身份验证小程序,按照系统提示填写信息,识别面部信息,进行业务确认,完成实名认证。

| 🤗 河南省企业登记全和  | 呈电子化服务平台 ▲ #### 1 ● ## 1 ● ##                                                                                                    |
|--------------|----------------------------------------------------------------------------------------------------|
| ♀ 当前位置: 注销登记 | 病社会意思(13):                                                                                                    |
| 1. 注明任       |                                                                                                    |
|              |                                                                                                    |
|              | BI关<br>                                                                                                    |
|              | • E & R & R & R & R & R & R & R & R & R &                                                                                                    |
|              |                                                                                                    |
|              | ● VLEMME         ● VLEMME         ● VLEMME |

步骤三十:所有人员的电子签名和实名认证都完成后,点击"提交",提交完成后,等待审核。

第 21 页 共 22 页

步骤三十一:查看审核意见,核准通过后,企业法定代表 人或电子化申请人凭本人身份证至河南自贸大厦(北门) 一层河南自贸区郑州片区综合服务中心的市场监管自助 打照机(29号窗口对面)上刷脸领取营业执照。